# Exporting Roadsoft Project Data to TAMC's Investment Reporting Tool

### **Overview**

Each year road agencies are required to collect and submit their road and bridge project information to the Transportation Asset Management Council's (TAMC) Investment Reporting Tool (IRT). This tool is the only way to submit treatment data. For more information on what IRT is and for additional help with IRT see, <u>TAMC's IRT</u> <u>Training page</u>. See <u>TAMC Treatment Definitions & Project Classification</u> for help with the defined TAMC project classifications as they pertain to Roadsoft.

When agencies record projects using Roadsoft, this project data can be exported and uploaded to the IRT. This guide explains how to create, review, and submit your Roadsoft project exports for upload to the IRT.

If an agency needs to create project data, refer to the <u>Use the Project Builder</u> document before continuing to the next step.

#### The most recent version of Roadsoft must be used to submit project data. **TAMC Exports**

Roadsoft contains the three required exports as defined by the TAMC:

- Export Road Completed Treatments by Location (Completed Fiscal Year)
- Export Road Planned/Scheduled Treatments by Location (Next 3 Fiscal Years)
- Export Bridge Completed and Planned Treatments by Location (Completed and Next 3 Fiscal Years).

#### **Creating the Completed Road Treatment Export**

- 1. Select the TAMC option from the main menu.
- 2. Select Export Road Completed Treatments by Location (Completed Fiscal Year) This will open the TAMC Completed Fiscal Year Projects window (as seen on next page)

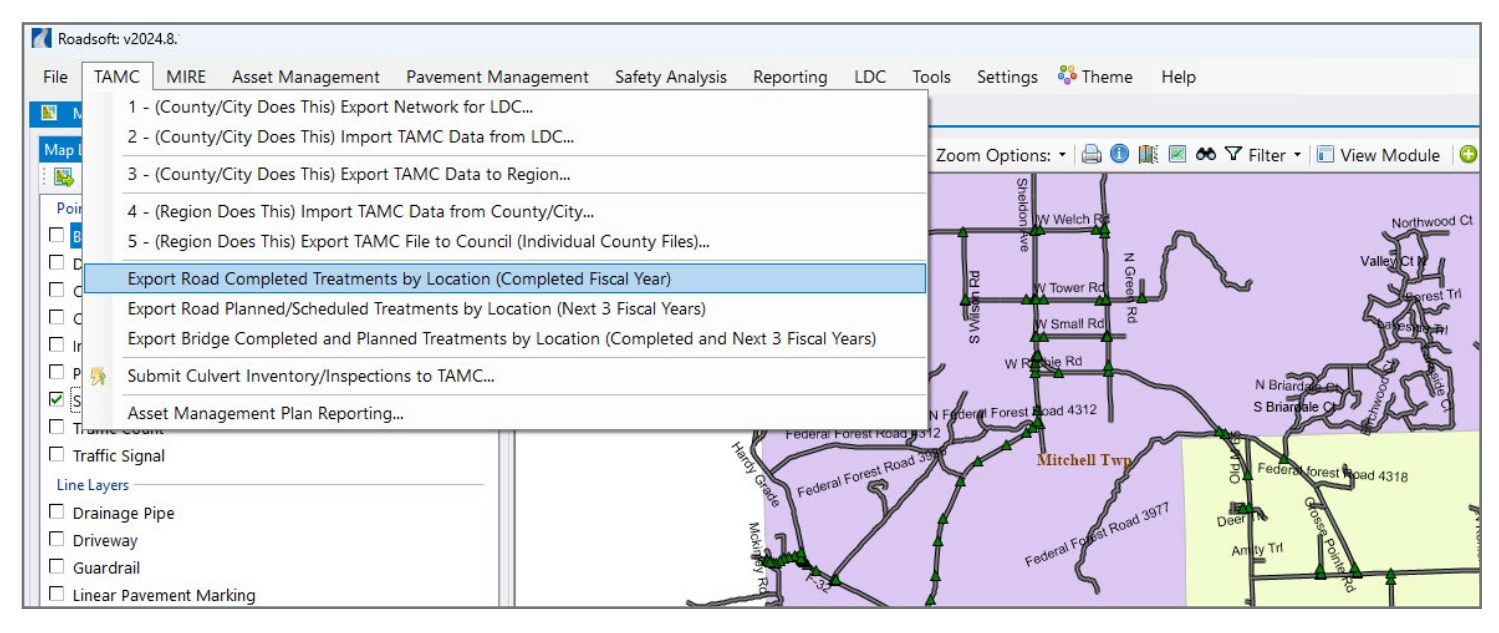

This guide is for agencies who have already been completing road and bridge projects in Roadsoft. If you would like to learn how to manage a road or bridge projects in RoadSoft, please visit <u>Roadsoft.org</u> to view documentation, or contact Roadsoft Technical Support.

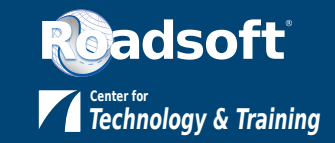

- 3. Enter the *Fiscal Year Begin Date* and *Fiscal Year End Date* for the completed fiscal year. The dates entered in the *Fiscal Year Begin Date* and *Fiscal Year End Date* fields determine the range of projects that will be included in this export. Roadsoft requires this range to be a full year.
- 4. Select the **Export** button. The **Completed Projects Export** window appears.
- Image: Completed Road Projects (Completed Fiscal Year) ×
  Use the dates of your COMPLETED fiscal year. This must be a full year.
   Fiscal Year Begin Date: 1/ 1/2023 ■▼
   Export Close

| Comp     | leted Road Project | s Export     |                          |                                     |                                          |                       |                         |                 |                      |           |           |          |       |                 |                   |           |              |           |                   | -                   |         |
|----------|--------------------|--------------|--------------------------|-------------------------------------|------------------------------------------|-----------------------|-------------------------|-----------------|----------------------|-----------|-----------|----------|-------|-----------------|-------------------|-----------|--------------|-----------|-------------------|---------------------|---------|
| Indu     | Project Date       | Surface      | Surface SubType          | Roadsoft Treatment                  | TAMC Project Classification              | Jurisdiction          | NFC                     | PRNo            | Segment Name         | Bmp       | Emp       | Length   | Lanes | Life Expectancy | Project ID        | Cost      | Reactionary? | Warranty? | Location          | Project Description | Comment |
| 2        | 4/28/2023          | Earth        | Graded Earth             | Regrade                             | Rehabilitation                           | Hawes Twp             | Local                   | 1728109         | N Shunk Hollow Rd    | 0.000000  | 0.937626  | 0.937626 | 2     | 2               | Shunk & Richie Rd | \$65,000  |              |           | Shunk & Richie Rd |                     |         |
|          | 4/28/2023          | Earth        | Graded Earth             | Regrade                             | Rehabilitation                           | Millen Twp            | Local                   | 1728404         | W Ritchie Rd         | 0.000000  | 0.171642  | 0.171642 | 0     | 2               | Shunk & Richie Rd | \$65.000  |              | 0         | Shunk & Richie Rd |                     |         |
|          | 4/28/2023          | Earth        | Graded Earth             | Regrade                             | Rehabilitation                           | Hawes Twp             | Local                   | 1728404         | W Ritchie Rd         | 0.171642  | 2.491866  | 2.320224 | 0     | 2               | Shunk & Richie Rd | \$65,000  | 0            |           | Shunk & Richie Rd |                     |         |
|          | 5/8/2023           | Asphalt      | Asphalt-Standard         | A Demo Treatment                    | Light PM                                 | Millen Twp            | Local                   | 1727501         | S Bean Hill Rd       | 3.868898  | 4.622929  | 0.754032 | 2     | 5               | N Bean Hill & 72  | \$400,000 | 0            | 0         | N Bean Hill & 72  |                     |         |
|          | 5/31/2023          | Asphalt      | Asphalt-Standard         | A March Demo Treatment              | Rehabilitation                           | Gustin Twp            | Minor Arterial          | 1725102         | M 72                 | 10.938224 | 12.434545 | 1.496321 | 2     | 10              | 11122333          | \$150,000 |              |           | M72 - Gustin Twp  |                     |         |
|          | 6/1/2023           | Asphalt      | Asphalt-Standard         | Mill & Overlay - 3* Thick           | Rehabilitation                           | Greenbush Twp         | Minor Arterial          | 1727110         | S Cedar Lake Rd      | 0.000000  | 1.664777  | 1.664777 | 2     | 5               | Charlot Sub PPST  | \$175,000 |              |           | Charlot Sub       |                     |         |
|          | 6/30/2023          | Asphalt      | Asphalt-Standard         | A Luke's Treatment                  | Light PM                                 | Gustin Twp            | Major Collector         | 1727504         | N Hubbard Lake Rd    | 5.171397  | 7.133205  | 1.961808 | 2     | 5               | 123454 Oct24      | \$450,000 |              | 0         | N Hubbard Lake Rd |                     |         |
|          | 7/11/2023          | Seal Coat    | Sealcoat-Standard        | Durapatch & Sealcoat                | Heavy PM                                 | Millen Twp            | Minor Collector         | 1728210         | W Trask Lake Rd      | 4.584000  | 7.691138  | 3.107138 | 2     | 5               | Trask Lake Rd     | \$75,000  | 0            | 0         | Trask Lake Rd     |                     |         |
|          |                    |              |                          |                                     |                                          |                       |                         |                 |                      |           |           |          |       |                 |                   |           |              |           |                   |                     |         |
| 8 Record | s to Export Chan   | iges made he | re do NOT update the Pro | ject Builder or Road Module. Make c | changes in the Project Builder or Road I | Module where applicab | le. Double Click read-o | ily blue to acc | ess Project Builder. |           |           |          |       |                 |                   |           | (            | Save      | Preview           | Export              | Close   |

#### Completed Road Projects Export Window

The **Completed Projects Export** window will show a list of completed road projects that meet the completed fiscal year criteria entered earlier. Project entries are grouped by color on the table, and individual project items can be selected or deselected for inclusion in the export. If there is missing information in any of the project fields, Roadsoft will notify you when you click the **Export** button. You can right-click on any of the fields with missing information to edit the fields, and you can also multi-select multiple fields by using standard Windows selection functionality. Hit the **Save** button to save any changes that were made on the form. Once all of the fields have the required data, Roadsoft will allow you to export the \*.xml file that you can then upload to the IRT.

If you wish to preview or download a report of the export, hit the **Preview** button.

#### Complete the Export

- 1. Select the Export button
- 2. Choose a location to save the export file
- 3. Select the Save button
- 4. Select **Yes** in the **Upload File to IRT Website** window to be directed automatically to the TAMC website, where you can upload the file using the <u>Reporting Hub</u>, or select the **No** button to return to the Completed Road Projects Export form.

**The export file must be manually uploaded to the IRT.** See <u>TAMC's IRT Training</u> page for more information on uploading the export file into the IRT.

#### **Planned Road Treatments and Bridge Treatment Reports**

These reports are created by clicking the TAMC menu and selecting Export Road Planned/Schedules Treatments by Location (Next 3 Fiscal Years) and Export Bridge Completed and Planned Treatments by Location (Completed and Next 3 Fiscal Years), respectively. Enter the <u>completed</u> fiscal year, and the Planned/Scheduled Road Treatment export

| ,                                       |
|-----------------------------------------|
| Edit TAMC Project Classification        |
| Set Warranty on Highlighted Rows        |
| Set Reactionary on Highlighted Rows     |
| Set Cost on Highlighted Rows            |
| Set Project ID on Highlighted Rows      |
| Set Life Expectancy on Highlighted Rows |
| Set Number of Lanes on Highlighted Rows |
| Exclude Highlighted                     |
| Include Highlighted                     |
| Exclude All                             |
| Include All                             |

The Right-Click menu on the Projects Export Table provides a number of field editing options will include all projects that have been built with a Status of Planned or Scheduled that fall within the next three years of the last completed fiscal year. Bridge treatment exports will include treatments in the current and next three fiscal years.

## The process for exporting Planned/Scheduled Road Treatments is similar to the Current Road Treatments export outlined above.

Use the Project Builder with a status of "scheduled" for road projects that will be completed in the three years

The process for Bridge Current and Planned Treatments is slightly different, but for the most part it's a similar process.

#### For Bridge Treatments

- When you enter the date of the <u>completed</u> fiscal year, the **TAMC Bridge Data** table will contain projects from the current fiscal year as well as the next three fiscal years, and will combine them in the same transfer.
- Values cannot be updated in **TAMC Bridge Data** table. Projects must be updated on the Local Maintenance tab of the Bridge Module.
- 1. Select the **TAMC** option from the main menu.
- 2. Select Export Bridge Completed and Planned Treatments by Location (Completed and Next 3 Fiscal Years) This will open the TAMC Completed Fiscal Year Projects window
- 3. Enter the *Fiscal Year Begin Date* and *Fiscal Year End Date* for the completed fiscal year. The dates entered in the *Fiscal Year Begin Date* and *Fiscal Year End Date* fields determine the range of projects that will be included in this export. Roadsoft requires this range to be a full year.

| Da TAMO | IAU Eddy Data |                        |         |       |             |                    |              |                     |                               |                                         |                  |          |                 |                           |             |              |           |         |
|---------|---------------|------------------------|---------|-------|-------------|--------------------|--------------|---------------------|-------------------------------|-----------------------------------------|------------------|----------|-----------------|---------------------------|-------------|--------------|-----------|---------|
| Indu    | City/Twp      | Intersecting Feature   | PRNo    | MP    | Facility    | Location           | Structure ID | Treatment Type Code | Treatment Type Description    | TAMC Project Classification             | Maintenance Date | Cost     | Life Expectancy | Project ID                | Multi-Year? | Reactionary? | Warranty? | Comment |
|         |               | Loud Creek             |         |       |             |                    |              |                     | Drain System Clean and Repair | Bridge Scheduled or Routine Maintenance |                  |          |                 |                           |             |              |           |         |
| •       | Gustin Twp    | East Branch Pine River | 1727207 | 0.931 | Dewar Road  | 2 MI W OF MIKADO   | 22           | 85                  | Vegetation Control            | Bridge Scheduled or Routine Maintenance | 6/23/2023        | \$1,500  | 1               | veg control 623           |             | 0            | 0         |         |
|         | Millen lwp    | Loud Creek             | 1/29209 | 3.995 | Stout Road  | 0.5 MILE S OF M-72 | 13585        | 85                  | Vegetation Control            | Bridge Scheduled or Routine Maintenance | 10/3/2023        | \$3,500  | 1               | Stout Rd Fall Maintenance |             | 0            | 0         |         |
|         | Mikado Twp    | Pine River             | 1727507 | 3.998 | Cruzen Road | MIKADO TWP SEC 3/4 | 30           | 62                  | Deck Patch                    | Bridge Capital Preventive Maintenance   | 5/28/2024        | \$30,000 | 10              | a demo bridge project     |             |              | 0         |         |
|         | Millen Twp    | Loud Creek             | 1729209 | 3.995 | Stout Road  | 0.5 MILE S OF M-72 | 13585        | 72                  | Paint - Zone                  | Bridge Capital Preventive Maintenance   | 10/1/2024        | \$15,000 | 5               | Bridge Maint Oct 24       | 0           | 0            | 0         |         |
|         |               |                        |         |       |             |                    |              |                     |                               |                                         |                  |          |                 |                           |             |              |           |         |
|         |               |                        |         |       |             |                    |              |                     |                               |                                         |                  |          |                 |                           |             |              |           |         |

4. Select the Export button. The TAMC Bridge Data window appears

#### Complete the Export

- 1. Select the **Export** button
- 2. Choose a location to save the export file
- 3. Select the Save button
- 4. Select **Yes** in the **Upload File to IRT Website** window to be directed automatically to the TAMC website, where you can upload the file using the <u>Reporting Hub</u>, or select the **No** button to return to the TAMC Bridge Data Export form.

**The export file must be manually uploaded to the IRT.** See <u>TAMC's IRT Training</u> page for more information on uploading the export file into the IRT.